# UMAP SUPERVISED TEMPLATE (UST) -TUTORIAL USING CYTOF DATA

This tutorial shows how to use AutoGate's UMAP supervised template (UST) feature. It uses the heavily referenced panoramic data set from Stanford's Gary Nolan lab. This data is in 2 pivotal Nature publications in flow informatics

- Nikolay Samusik's publication on X-shift
- Leland McInnes's publication on UMAP.

The data has been extensively referenced elsewhere including the FlowCAP publicatons were different automatic gating methods are tested against the expert subset delineations made by manual gating. These exact delineations are included in this tutorial

#### **1 DOWNLOAD RESOURCES FOR TUTORIAL**

Download the 2 pivotal publications, FCS data, population assignments from this URL https://1drv.ms/u/s!AkbNI8Wap-7\_jMBDofUfjs5zZmHQEg?e=RzeCvM

#### 2 OPEN AUTOGATE ON DATA

Click Start new AutoGate experiment on the opening window and choose I will select the folder that has the experiment's files (fcs, csv). Click OK

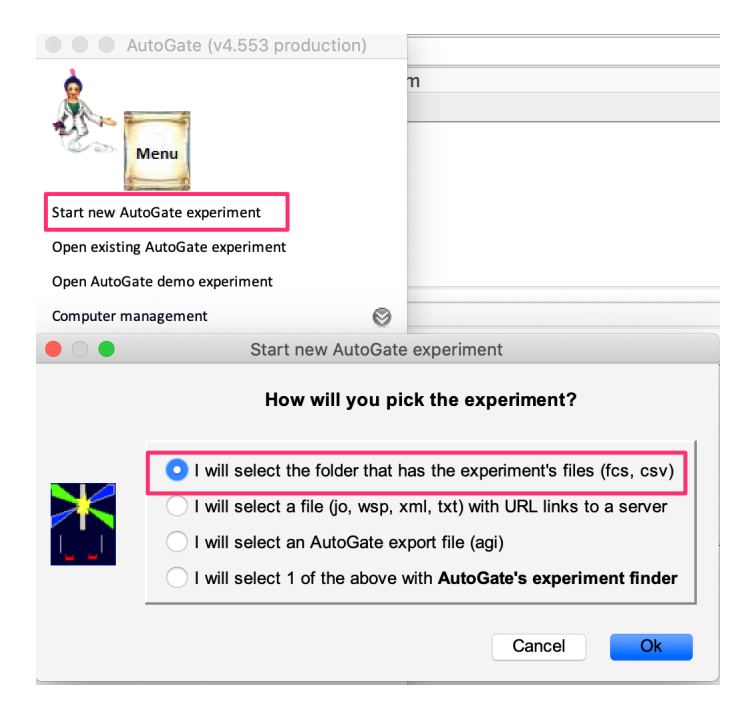

Specify the folder that has the samples downloaded from the URL in Step 1.

| Nikolay                                                                                                    | ٥ | Q Search |        |      |
|----------------------------------------------------------------------------------------------------|---|----------|--------|------|
| <ul> <li>BM2_cct_noutrophils.fcs</li> <li>BM2_cct_noutrophils.fcs</li> </ul> |   |          |        |      |
|                                                                                                    |   |          | Cancel | Open |

AutoGate opens up the experiment's setup window. Click **Next** and accept the defaults for all the screens (including **stain set** definition) that follow.

| • • •                               |                       | AutoGate experiment setup: describe experiment overview                                                                                                    |
|-------------------------------------|-----------------------|----------------------------------------------------------------------------------------------------|
| <u>م</u>                            | Torget opening        |                                                                                                    |
| R                                   | Experiment name       | Widuse v                                                                                                    |
| To                                  | Source                | /Users/brissy/Documents/AutoGate/Nikolay                                                                                                    |
|                                     | Researcher            |                                                                                                    |
| Star and                            | Date                  | 14-May-2013                                                                                                    |
| Describe experiment overview        | Cytometer             | DVSSCIENCES-CYTOF-5.1.617                                                                                                    |
| Characterize samples                |                       | Time, Cell_length, (Pd102)Di, (Pd104)Di, (Pd105)Di, (Pd106)Di, (Pd108)Di, (Pd110)Di, (In113)Di, (In115)Di, (In115)Di, (In1440)Di, (In1440) |
| Create, manage, assign keywords     | Cytometer channels    | (Rd159)Di, (Pr14)Di, (Rd142)Di, (Rd143)Di, (Rd144)Di, (Rd143)Di, (Rd140)Di, (Sm147)Di, (Rd140)Di, (Sm149)Di,<br>(Rd150)Di, (Eu151)Di, (Sm152)Di, (Eu153)Di, (Sm154)Di, (Gd155)Di, (Gd156)Di, (Gd157)Di, (Gd158)Di, (Tb159)Di,                                                                                                    |
| Define stain sets and FMOs          |                       | (Gd160)Di, (Dy161)Di, (Dy162)Di, (Dy163)Di, (Dy164)Di, (Ho165)Di, (Er166)Di, (Er167)Di, (Er168)Di, (Tm169)Di,<br>(Er170)Di, (Yb171)Di, (Yb172)Di, (Yb173)Di, (Yb174)Di, (Lu175)Di, (Yb176)Di, (Ir191)Di, (Ir193)Di, (Pt195)Di,                                                                                                    |
| Associate samples, stain sets, FMOs |                       | beadDist                                                                                                    |
| Run AutoComp                        |                       |                                                                                                    |
| Set first X, Y axes                 |                       |                                                                                                    |
| 🔊 Start/continue gating             | Comments              |                                                                                                    |
|                                     |                       |                                                                                                    |
|                                     | sample and reagent in | to edit all reagent, sample and gating information. You may also copy<br>formation from a previous AutoGate experiment. Click the button to                                                                                                    |
| Contact us                          |                       |                                                                                                    |
|                                     |                       | Fxit < Prev Next > Start gating                                                                                                    |
|                                     |                       |                                                                                                    |

# **3** ACCEPT ALL SETUP DEFAULTS

In the Run AutoComp screen, verify Do not compensate any sample is chosen, since this is CYTOF data. Click Next

| •                                     | AutoGate expen                                                               | iment setup: run autocomp                             |                          |
|---------------------------------------|------------------------------------------------------------------------------|-------------------------------------------------------|--------------------------|
| e e                                   | See experiment summary Run CytoGenie AutoComp?                               |                                                       |                          |
| To                                    | Yesuse CytoGenie auto compensation (AutoComp)<br>No staining controls found. | ● Nodo not use CytoGenie auto compensation (AutoComp) |                          |
| 1 A. 1                                |                                                                              | Choose your approach to compensation                  |                          |
| Oescribe experiment overview          |                                                                              | Ouse instruments compensation on all samples.         |                          |
| 🥝 Characterize samples                |                                                                              | Choose a method for each stain set                    |                          |
| Create, manage, assign keywords       |                                                                              | Choose a method for each stain set.                   |                          |
| 🤣 Define stain sets and FMOs          |                                                                              |                                                       |                          |
| 🤣 Associate samples, stain sets, FMOs |                                                                              |                                                       |                          |
| 🔿 Run AutoComp                        |                                                                              |                                                       |                          |
| Set first X, Y axes                   |                                                                              |                                                       |                          |
| Start/continue gating                 |                                                                              |                                                       |                          |
|                                       |                                                                              |                                                       |                          |
|                                       |                                                                              |                                                       |                          |
|                                       |                                                                              |                                                       |                          |
|                                       |                                                                              |                                                       |                          |
|                                       |                                                                              |                                                       |                          |
|                                       |                                                                              |                                                       |                          |
| Contact us                            |                                                                              |                                                       |                          |
|                                       |                                                                              | Exit < F                                              | Prev Next > Start gating |
|                                       |                                                                              |                                                       |                          |

In the last step (set first X,Y axes), click Start gating to complete the setup. The GatingTree window opens showing the 10 ungated CYTOF samples

|      |            |       |      |      | (    | Gati           | ngT        | Tree      | e (A0 | G v4  | .553  | 3):     |      |       |     |         |    |   |
|------|------------|-------|------|------|------|----------------|------------|-----------|-------|-------|-------|---------|------|-------|-----|---------|----|---|
| File | HiD        | E     | Edit | S    | earc | h              | Vie        | ew        | Р     | refe  | eren  | ces     | Ν    | /indo | w   |         |    |   |
| ، 🎤  | (i)        |       | 0    | Epp  | Hi₂  | <b>6</b>       | +          | <b>→</b>  |       | 86    |       | $\odot$ | ₿    | 1     |     | 25%     | \$ | » |
|      |            |       |      |      |      |                |            |           |       |       |       |         |      |       |     |         |    |   |
|      |            |       |      |      |      |                |            |           |       |       |       |         |      |       |     |         |    |   |
|      |            | _     |      |      |      |                |            |           | _     | _     |       | _       | _    | _     |     |         | _  |   |
|      |            | All s | amp  | les  |      |                |            |           |       |       |       |         |      |       |     |         |    |   |
| 16   | <b>B</b> P |       |      |      |      |                |            |           |       |       |       |         |      |       |     |         |    |   |
|      | 🗎 Si       | tain  | set  | #1   |      |                |            |           |       |       |       |         |      |       |     |         |    |   |
|      |            | B B   | M2_  | cct_ | norm | naliz          | ed_        | _01       | _nor  | n-Ne  | utrop | ohils   | .fcs | <86,8 | 364 | events> |    |   |
|      |            | B     | M2_  | cct_ | norm | naliz          | ed_        | _02       | _nor  | 1-Ne  | utrop | ohils   | .fcs | <87,7 | 72  | events> |    |   |
|      |            | B     | M2_  | cct_ | norm | naliz          | ed_        | _03       | _nor  | 1-Ne  | utrop | bhils   | .fcs | <84,5 | 556 | events> |    |   |
|      | <br>€      | n Bi  | M2_  | cct_ | nom  | naliz          | ea_        | 04        | _nor  | 1-INC | utrop | oniis   | .ics | <80,7 | 13  | events> |    |   |
|      | Ē          | BR    | M2   | cct  | nom  | ializ<br>vəliz | .eu_<br>od | 00_<br>00 | _nor  |       | utrop | ohile   | fce. | <84,0 | 010 | events> |    |   |
|      |            |       | M2_  | cct  | norm | ializ<br>ializ | .eu_<br>ed | 00        | _nor  |       | utror | hile    | fre  | <05 ( | 187 | events> |    |   |
|      | Ē          | B     | M2   | cct  | norm | naliz          | ed.        | 08        | _nor  | n-Ne  | utror | ohils   | fcs  | <85.7 | 741 | events> |    |   |
|      | Ē          | B     | M2   | cct  | norm | naliz          | ed         | 09        | _nor  | n-Ne  | utro  | ohils   | .fcs | <83.5 | 506 | events> |    |   |
|      | É          | B     | M2   | cct  | norm | naliz          | ed         | 10        | nor   | n-Ne  | utrop | ohils   | .fcs | <75,5 | 513 | events> |    |   |
|      |            |       |      |      |      |                |            |           |       |       |       |         |      |       |     |         |    |   |
|      |            |       |      |      |      |                |            |           |       |       |       |         |      |       |     |         |    |   |
|      |            |       |      |      |      |                |            |           |       |       |       |         |      |       |     |         |    |   |
|      |            |       |      |      |      |                |            |           |       |       |       |         |      |       |     |         |    |   |
|      |            |       |      |      |      |                |            |           |       |       |       |         |      |       |     |         |    |   |
|      |            |       |      |      |      |                |            |           |       |       |       |         |      |       |     |         |    |   |
|      |            |       |      |      |      |                |            |           |       |       |       |         |      |       |     |         |    |   |
|      |            |       |      |      |      |                |            |           |       |       |       |         |      |       |     |         |    |   |
|      |            |       |      |      |      |                |            |           |       |       |       |         |      |       |     |         |    |   |
|      |            |       |      |      |      |                |            |           |       |       |       |         |      |       |     |         |    |   |
| 1    |            |       |      |      |      |                |            |           |       |       |       |         |      |       |     |         |    |   |
| 2    | ,          |       |      |      |      |                |            |           |       |       |       |         |      |       |     |         |    |   |
| 15 × |            |       |      |      |      |                |            |           |       |       |       |         | æ F  | Refre | sh  |         |    |   |

# **4** IMPORT THE EXPERT SUBSET DELINEATIONS

#### 4.1 CLICK THE GENIE AT THE BOTTOM LEFT OF THE GATINGTREE WINDOW

# 4.2 TYPE "IMPORT TEXT" AND PRESS RETURN KEY

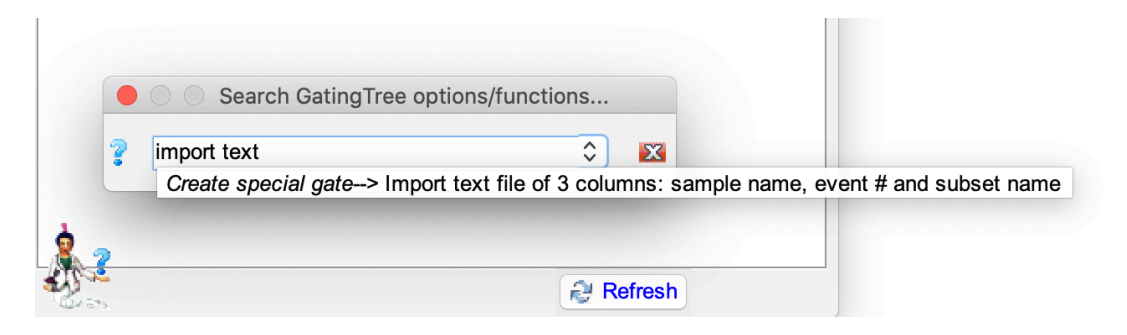

# 4.3 FROM THE FILE WINDOW SELECT THE FILE POPULATION\_ASSIGNMENTS.TXT'

| 📄 Nikolay                                 | C Searc                           | ch      |                     |
|-------------------------------------------|-----------------------------------|---------|---------------------|
| Name                                      | <ul> <li>Date Modified</li> </ul> | Size    | Kind                |
| population_assignments.txt                | 7:34 PM                           | 36.6 MB | Plain Text Document |
| BM2_cct_normalized_10_non-Neutrophils.fcs | 11/10/19                          | 15.4 MB | Document            |
| BM2_cct_normalized_09_non-Neutrophils.fcs | 11/10/19                          | 17 MB   | Document            |
| BM2_cct_normalized_08_non-Neutrophils.fcs | 11/10/19                          | 17.5 MB | Document            |
| BM2_cct_normalized_07_non-Neutrophils.fcs | 11/10/19                          | 19.4 MB | Document            |
| BM2_cct_normalized_06_non-Neutrophils.fcs | 11/10/19                          | 15.8 MB | Document            |
| BM2_cct_normalized_05_non-Neutrophils.fcs | 11/10/19                          | 17.3 MB | Document            |
| BM2_cct_normalized_04_non-Neutrophils.fcs | 11/10/19                          | 16.5 MB | Document            |
| BM2_cct_normalized_03_non-Neutrophils.fcs | 11/10/19                          | 17.3 MB | Document            |
| BM2_cct_normalized_02_non-Neutrophils.fcs | 11/10/19                          | 17.9 MB | Document            |
| BM2_cct_normalized_01_non-Neutrophils.fcs | 11/10/19                          | 17.7 MB | Document            |
|                                           |                                   |         |                     |
|                                           |                                   |         |                     |
|                                           |                                   |         |                     |
|                                           |                                   |         |                     |
|                                           |                                   |         |                     |
|                                           |                                   |         |                     |
|                                           |                                   |         |                     |
|                                           |                                   |         |                     |
|                                           |                                   |         |                     |
|                                           |                                   |         | Cancel Open         |

#### 4.4 SAY YES TO IMPORT FOR ALL 10 SAMPLES

If you do not see this question then press No and repeat prior steps without anything selected in GatingTree

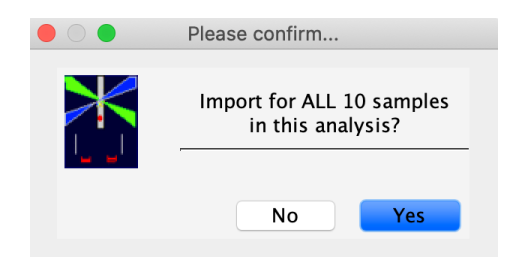

#### 4.5 AUTOGATE WILL IMPORT GATES

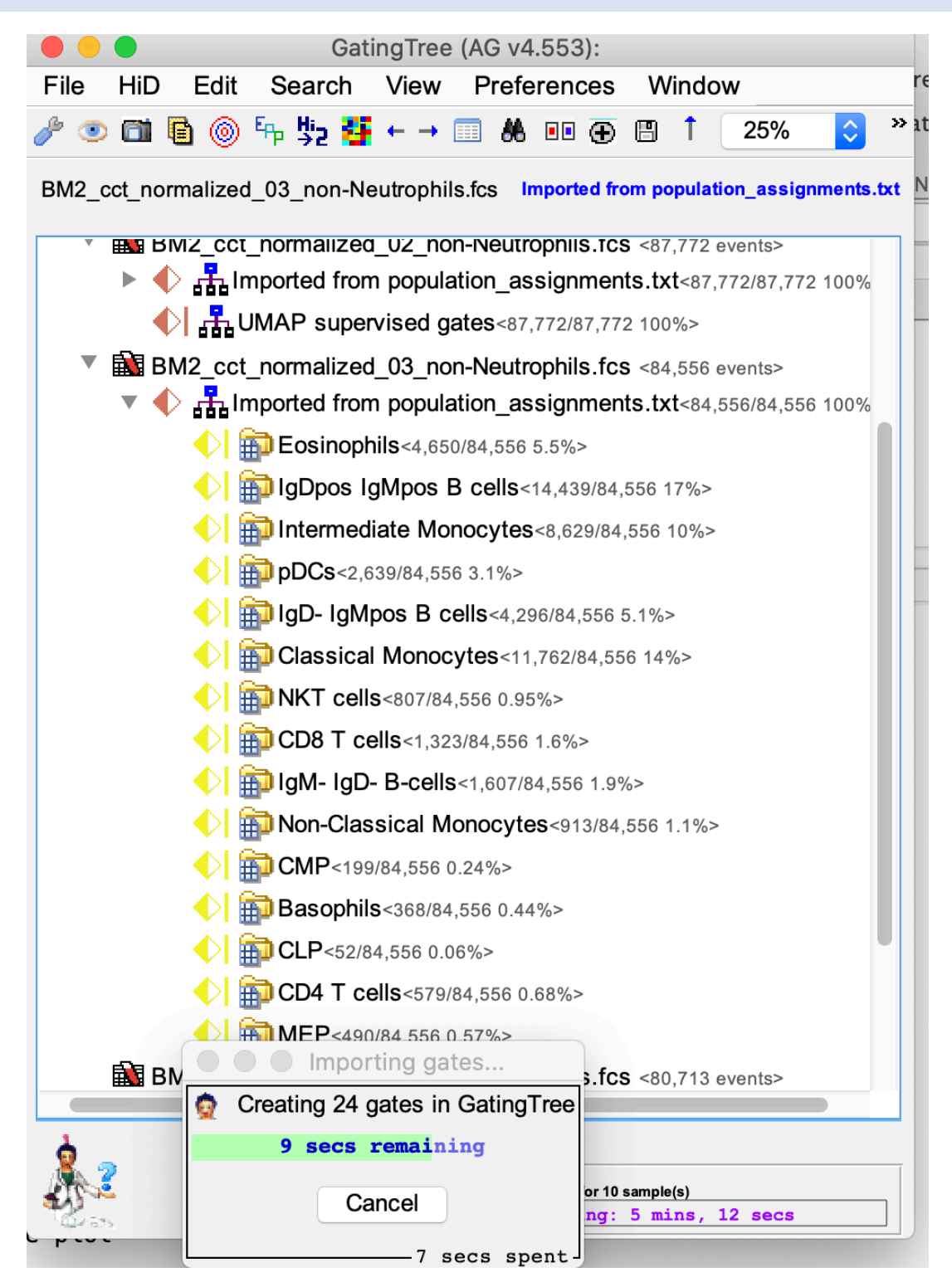

All samples are opened and have the logicle biexponential transform applied to them and then have the subset delineations added to the GatingTree.

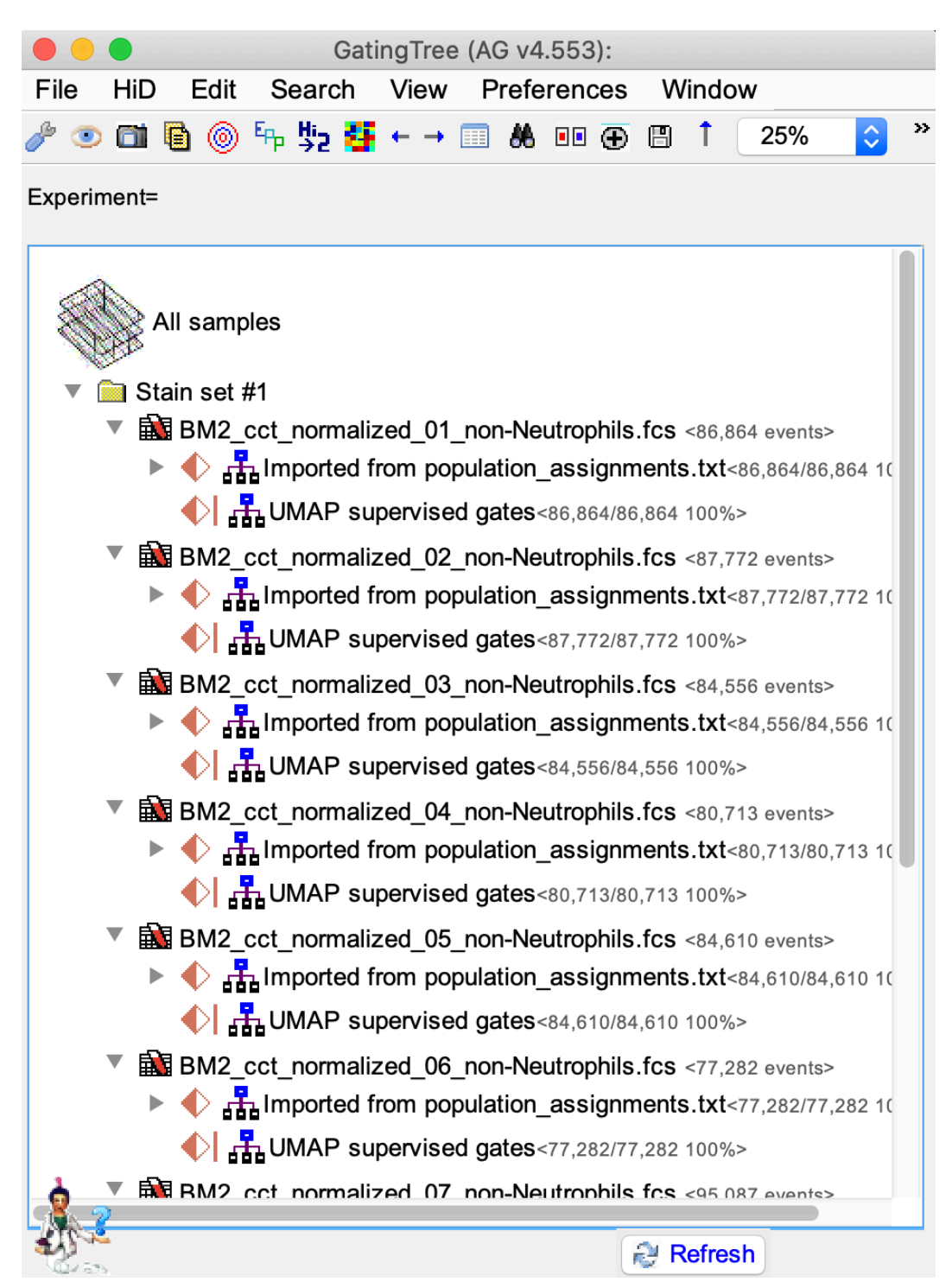

#### 5 SETUP THE UST PROCESSING

#### 5.1 SELECT THE FIRST TREE NODE WITH "UMAP SUPERVISED GATES"

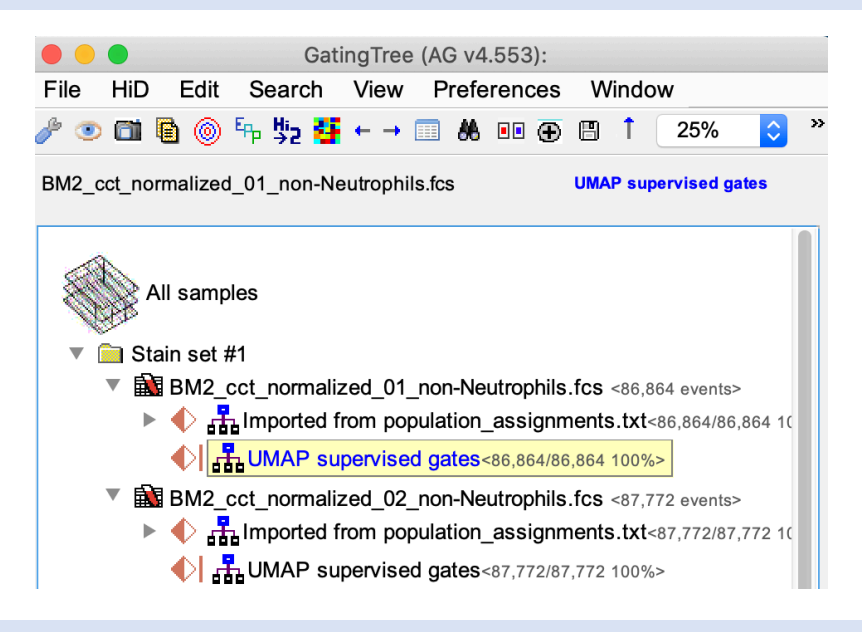

#### 5.2 CHOOSE "CONFIGURE PARAMETER REDUCTION"

You can either do this typing "configure parameter" in the Genie entry window (as shown in LHS below) or can Click the **HiD->Configure Parameter reduction** (as in RHS below)

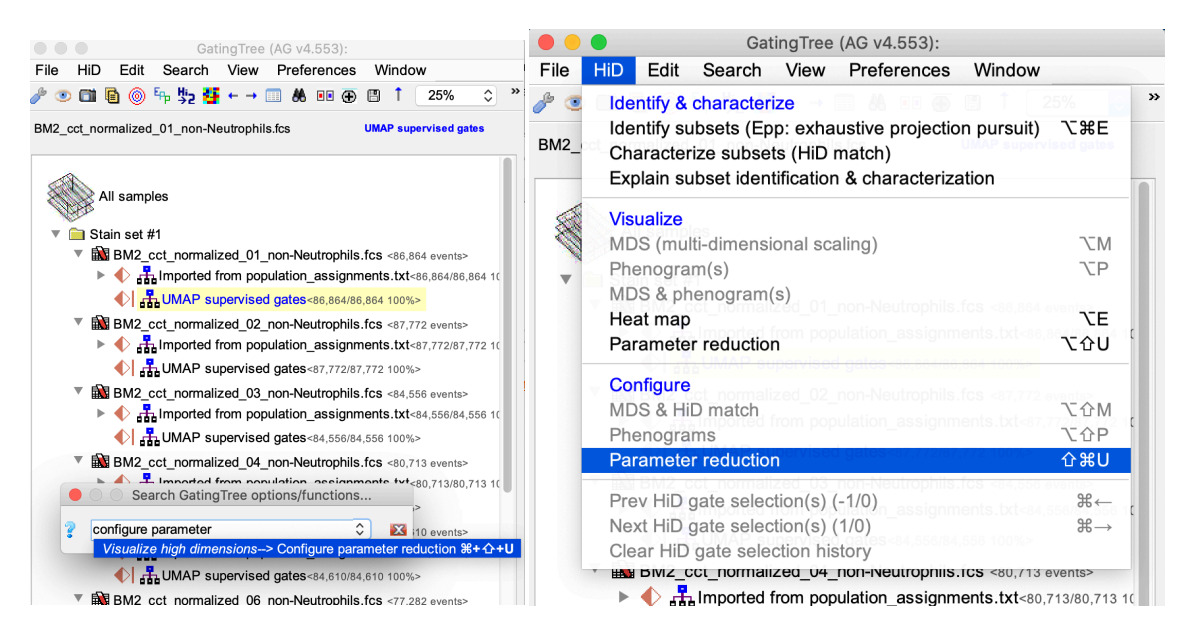

# 5.3 CONFIGURE UMAP PROCESSING

In the **ParameterReduction** window, click on the dropdown at the top right of the configuration panel to select **Choose stains/scatter** 

| 🛑 😑 🔵 Pa    | arameter                        | Reducti       | on (AG                                                          | v4.55                                                        | 3): BM                                | 2_c          | ct_normalized_01_non-Neutrophils.fcs |
|-------------|---------------------------------|---------------|-----------------------------------------------------------------|--------------------------------------------------------------|---------------------------------------|--------------|--------------------------------------|
| 🌢 🔳 🤌       | + 🖌                             | ©1 ÿ2         | Σ ∂                                                             | 0                                                            | D 🚠                                   | Ū            | ?                                    |
|             | Computation progress            |               |                                                                 |                                                              |                                       |              |                                      |
| Pseudocolor | ers?                            |               | U                                                               | MAP su<br>86,8                                               | ipervise<br>364 cells                 | d ga<br>X 50 | ates <sup>(86,864</sup> )<br>) dim.  |
|             | Parameter r<br>UMAP<br>Euclidea | eductio<br>an | Unused<br>All stain<br>Unused<br>All stain<br>Choose<br>Use Gat | stains<br>s<br>stains &<br>s & scatt<br>stains/s<br>tingTree | k scatter<br>ter<br>catter<br>paramet | ers          |                                      |
|             | Quick                           | c & dir       | 2019 ve                                                         | ersion (s                                                    | slower, :                             | safe         | Run                                  |

From the **Choose parameters** popup window, select the 19 markers used for manual gating: 120g8, B220, CD3, CD4, CD5, CD8, CD11b, CD16\_32, CD19, CD27, CD34, CD43, CD44, CD49b, cKit, F480, IgD, IgM, Ly6C.

| Choose parameters                                                         |  |  |  |  |  |
|---------------------------------------------------------------------------|--|--|--|--|--|
| Select 3 or more                                                          |  |  |  |  |  |
|                                                                           |  |  |  |  |  |
| 🗌 All <mark>(19</mark> /51)                                               |  |  |  |  |  |
| CCR7:(Dy163)Di<br>(AKA: CD197, CMKBR7)                                    |  |  |  |  |  |
| CD3:(Nd144)Di<br>(AKA: T3)                                                |  |  |  |  |  |
| CD4:(Eu153)Di<br>(AKA: Leu3, OKT4, T4)                                    |  |  |  |  |  |
| CD5:(Gd160)Di<br>(AKA: Leu1, Ly1, OX19, T1, Tp67)                         |  |  |  |  |  |
| CD8:(Eu151)Di<br>(AKA: Leu2CD8, Lyt2CD8, OKT8, T8CD8)                     |  |  |  |  |  |
| CD11b:(Sm154)Di<br>(AKA: CR3A, ITGAM, MAC-1, MAC1A, MO1A, integrin, αM)   |  |  |  |  |  |
| CD11c:(Nd142)Di<br>(AKA: CR4, ITGAX, integrin, p150.95, aX)               |  |  |  |  |  |
| ✓ > CD16_32:(Gd156)Di                                                     |  |  |  |  |  |
| CD19:(Sm149)Di<br>(AKA: B4, Leu12, MGC12802)                              |  |  |  |  |  |
| CD23:(Nd146)Di<br>(AKA: B6, CD23A, FCER2, Fc&RII, IGEBF, Leu20, Ly42CD23) |  |  |  |  |  |
| Cancel Ok                                                                 |  |  |  |  |  |

Confirm all the UMAP settings shown below

| 😑 😑 🗣 ParameterReduction (AG v4.553): BM2_cct_normalized_01_non-Neutrophils.fcs |
|---------------------------------------------------------------------------------|
| 🎍 🖪 🥒 🕂 🖍 🛍 💺 ∑ 20 🥥 🧥 🗑 🤶                                                      |
|                                                                                 |
| Computation progress                                                            |
| Show clusters?                                                                  |
| Pseudocolor C UMAP supervised gates (86,864 ) 86,864 cells X 19 dim.            |
| Parameter reduction settings                                                    |
| Euclidean Neighbors 15                                                          |
| Randomize Min dist. 0.3                                                         |
| Quick & dir 2019 version (slower, safe                                          |
| 3D output                                                                       |

# **RUN UST**

# 5.4 CLICK THE **RUN** BUTTON AT THE BOTTOM RIGHT OF PARAMETERREDUCTION WINDOW

5.5 SELECT ALL SAMPLES IN EXPERIMENT

| Select which equivalent cells from                                                                                                    | other samples                                                                                                    |                                                                                                    |
|----------------------------------------------------------------------------------------------------|----------------------------------------------------------------------------------------------------|----------------------------------------------------------------------------------------------------|
| you wish to process (by template) of pres                                                                                                    | sCancel to not merge                                                                                                    |                                                                                                    |
| (Not merging means you can't compare reduced par<br>and you can NOT "AutoGate" any sub gate                                                                                                    | rameters between samples s of the reduction)                                                                                                    |                                                                                                    |
| All ( <b>9</b> /9)                                                                                                    | sort by ᅌ                                                                                                    | 8                                                                                                    |
| <ul> <li>BM2_cct_normalized_02_non-Neutrop</li> <li>BM2_cct_normalized_03_non-Neutrop</li> <li>BM2_cct_normalized_04_non-Neutrop</li> <li>BM2_cct_normalized_05_non-Neutrop</li> <li>BM2_cct_normalized_06_non-Neutrop</li> <li>BM2_cct_normalized_07_non-Neutrop</li> <li>BM2_cct_normalized_08_non-Neutrop</li> <li>BM2_cct_normalized_09_non-Neutrop</li> <li>BM2_cct_normalized_10_non-Neutrop</li> </ul> | hils.fcs 87,772/87,772<br>hils.fcs 84,556/84,556<br>hils.fcs 84,556/84,556<br>hils.fcs 80,713/80,713<br>hils.fcs 84,610/84,610<br>hils.fcs 77,282/77,282<br>hils.fcs 95,087/95,087<br>hils.fcs 85,741/85,741<br>hils.fcs 83,506/83,506<br>hils.fcs 75,513/75,513                                                                                                    |                                                                                                    |
|                                                                                                    | <ul> <li>you wish to process (by template) or press</li> <li>(Not merging means you can't compare reduced pai<br/>and you can NOT "AutoGate" any sub gate</li> <li>All (9/9)</li> <li>BM2_cct_normalized_02_non-Neutrop</li> <li>BM2_cct_normalized_04_non-Neutrop</li> <li>BM2_cct_normalized_05_non-Neutrop</li> <li>BM2_cct_normalized_06_non-Neutrop</li> <li>BM2_cct_normalized_06_non-Neutrop</li> <li>BM2_cct_normalized_07_non-Neutrop</li> <li>BM2_cct_normalized_08_non-Neutrop</li> <li>BM2_cct_normalized_08_non-Neutrop</li> <li>BM2_cct_normalized_09_non-Neutrop</li> <li>BM2_cct_normalized_10_non-Neutrop</li> <li>BM2_cct_normalized_10_non-Neutrop</li> </ul> | <ul> <li>Select which equivalent cens nonn other samples you wish to process (by template) or pressCancel to not merge (Not merging means you can't compare reduced parameters between samples and you can NOT "AutoGate" any sub gates of the reduction)</li> <li>All (9/9) sort by ?</li> <li>BM2_cct_normalized_02_non-Neutrophils.fcs 87,772/87,772</li> <li>BM2_cct_normalized_03_non-Neutrophils.fcs 84,556/84,556</li> <li>BM2_cct_normalized_04_non-Neutrophils.fcs 80,713/80,713</li> <li>BM2_cct_normalized_05_non-Neutrophils.fcs 77,282/77,282</li> <li>BM2_cct_normalized_06_non-Neutrophils.fcs 77,282/77,282</li> <li>BM2_cct_normalized_07_non-Neutrophils.fcs 85,741/85,741</li> <li>BM2_cct_normalized_09_non-Neutrophils.fcs 75,513/75,513</li> </ul> |

Click No to the below prompt

|                        | Reprodu          | cibility |     |
|------------------------|------------------|----------|-----|
| Scram                  | ble input order? |          |     |
| REMEMBER<br>my answer! | Cancel           | No       | Yes |

#### 5.6 CREATE A NEW SUPERVISED TEMPLATE

In the window that follows, ensure that you select **QF dissimilarity histograms** at the bottom right in order to see a summary of how good the processing is.

|                             | UMAP for 10 samples                                                                                                    | hils.fcs   |
|-----------------------------|----------------------------------------------------------------------------------------------------|------------|
| 6                           | 10 samples will be reduced by a UMAP template.                                                                                                    |            |
|                             | Which template will you use?                                                                                                    |            |
| Pt<br>Browser outp<br>Pheno | <ul> <li>Prior template that I will choose</li> <li>New template that is unsupervised</li> <li>New template supervised, I will pick the parent subset</li> <li>Duts if supervised</li> <li>grams QF dissimilarity histograms</li> </ul> |            |
|                             | Running UMAP on 841,644 cells x 19 p                                                                                                    | parameters |
|                             | Initializing UMAP<br>Cancel<br>Reducing parameters                                                                                                    | Time spent |

#### 5.7 USE 2 REPRESENTATIVE SAMPLES FOR THE TEMPLATE

Pick the samples shown. Ensure that Quick and dirty at the bottom left is NOT selected

|      | New template being built                                                                                                    |
|------|----------------------------------------------------------------------------------------------------|
|      | Choose samples with which to build this new template                                                                                                    |
|      | All (2/10) Sort by                                                                                                    |
| Ж    | <ul> <li>BM2_cct_normalized_01_non-Neutrophils.fcs 86,864 / 86,864</li> <li>BM2_cct_normalized_02_non-Neutrophils.fcs 87,772 / 87,772</li> <li>BM2_cct_normalized_03_non-Neutrophils.fcs 84,556 / 84,556</li> <li>BM2_cct_normalized_04_non-Neutrophils.fcs 80,713 / 80,713</li> <li>BM2_cct_normalized_05_non-Neutrophils.fcs 84,610 / 84,610</li> <li>BM2_cct_normalized_06_non-Neutrophils.fcs 77,282 / 77,282</li> <li>BM2_cct_normalized_07_non-Neutrophils.fcs 95,087 / 95,087</li> <li>BM2_cct_normalized_08_non-Neutrophils.fcs 83,741 / 85,741</li> <li>BM2_cct_normalized_09_non-Neutrophils.fcs 83,506 / 83,506</li> <li>BM2_cct_normalized_10_non-Neutrophils.fcs 75,513 / 75,513</li> </ul> |
| Quic | ck and dirty                                                                                                    |

#### 5.8 SELECT THE DELINEATED SUBSETS AS SUPERVISORS

Double click the tree node for sample 1 that contains the expert's imported subsets (highlighted below).

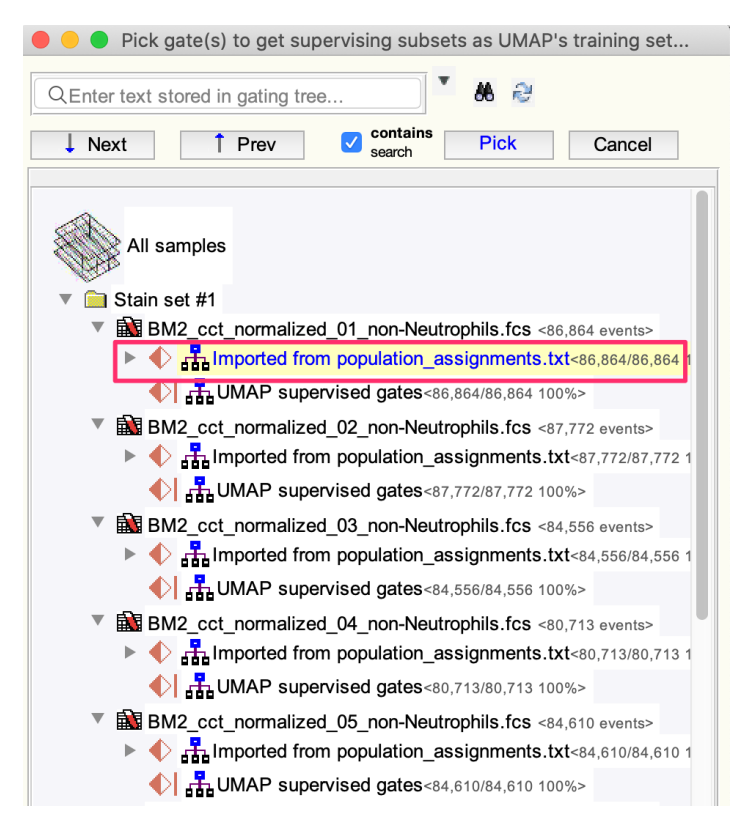

The full processing starts and runs through the following steps;

- Imported subset delineations for the 2 chosen samples
- Build a representative template from the 2 sample's subsets
- Apply the template to all 10 samples
- Compute the QF histograms relevant to UST for all 10 samples
- Put the histogram plots and UMAP output plots into a single html file and open in browser
- Offer the opportunity to save template to use on future compatible experiments.

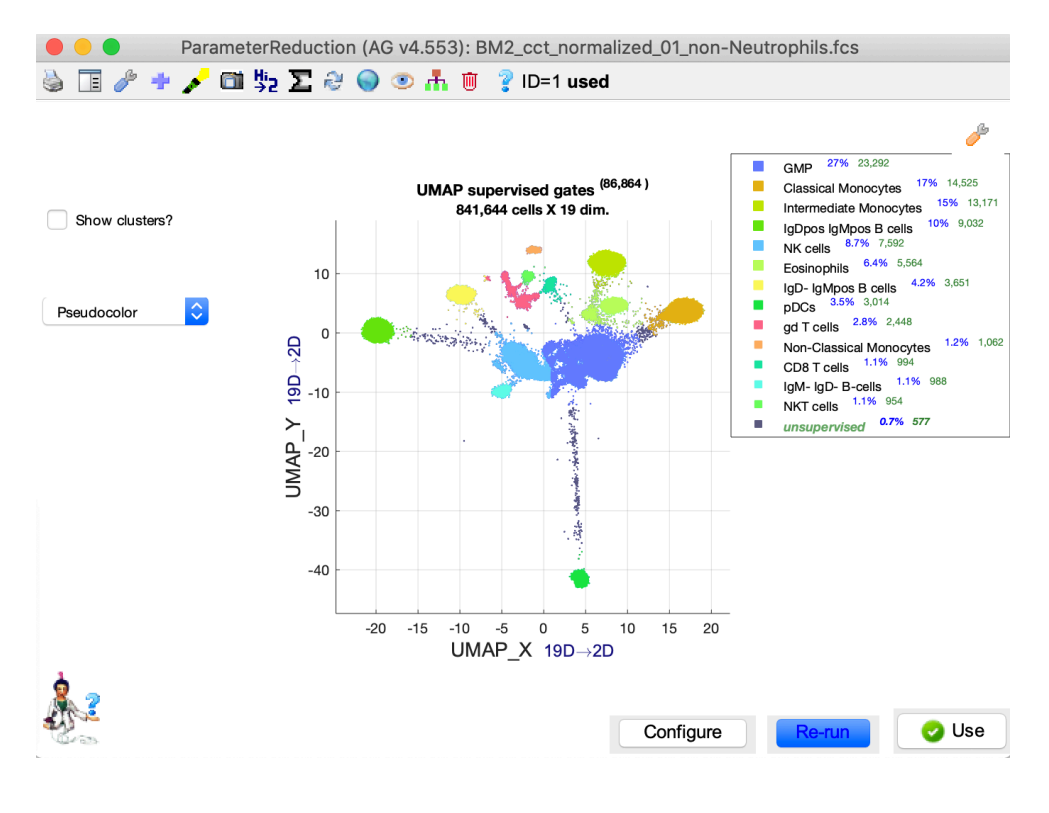

| • •    | Sample #5/10 dissimilarities             |
|--------|------------------------------------------|
| ò _    | Step 1/4                                 |
| ₹<br>E | 14 by 23 QF matches for unmerged subsets |
|        | 8 secs left in Step 1/4                  |
|        | Cancel                                   |
|        | 5 mins, 35 secs spent                    |

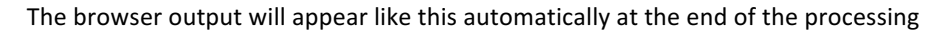

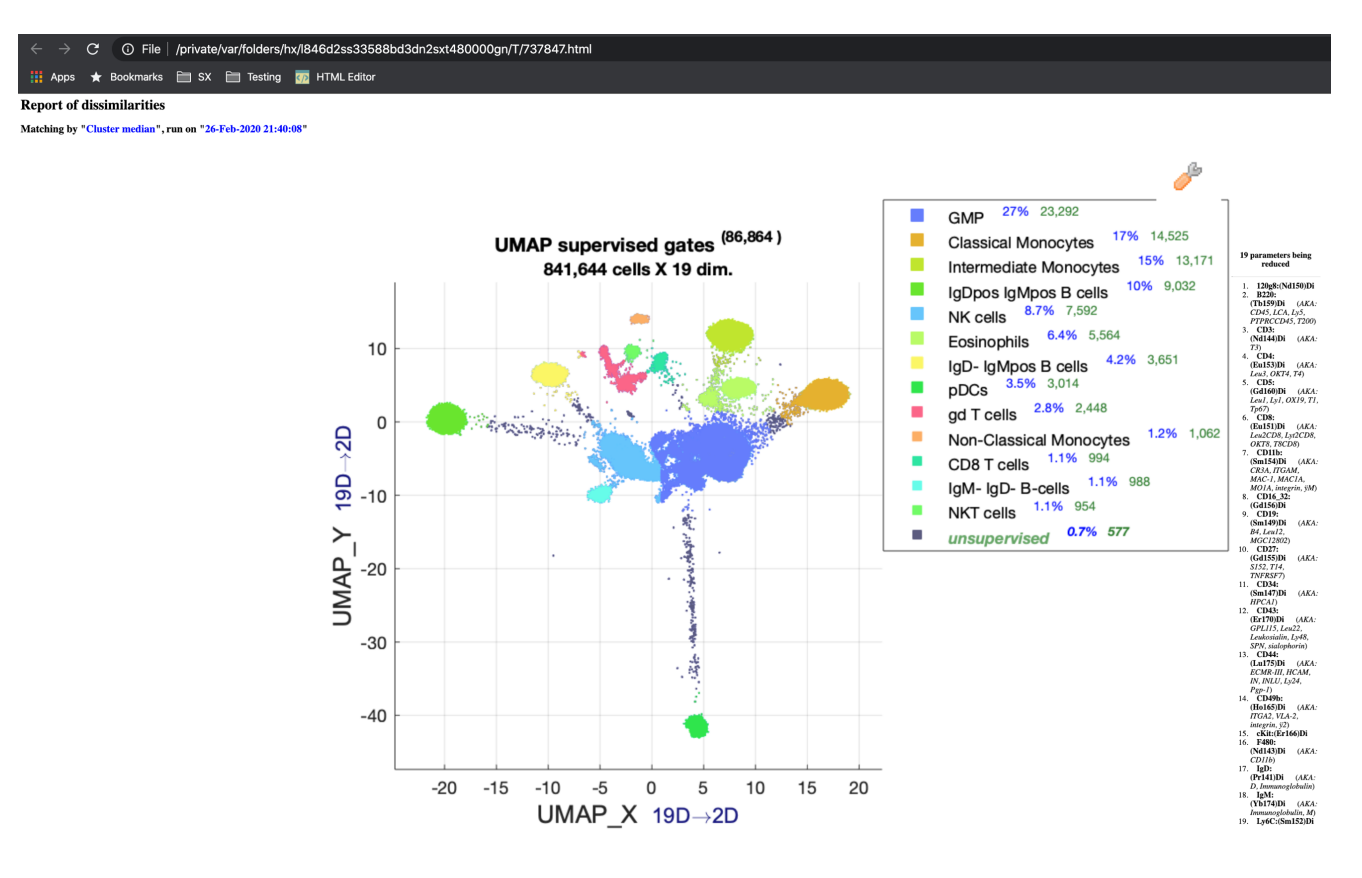

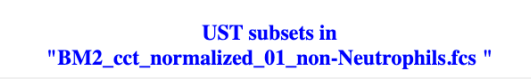

<

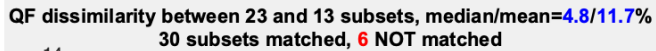

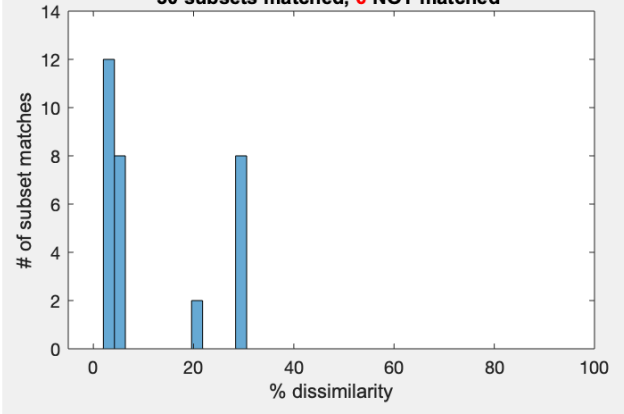

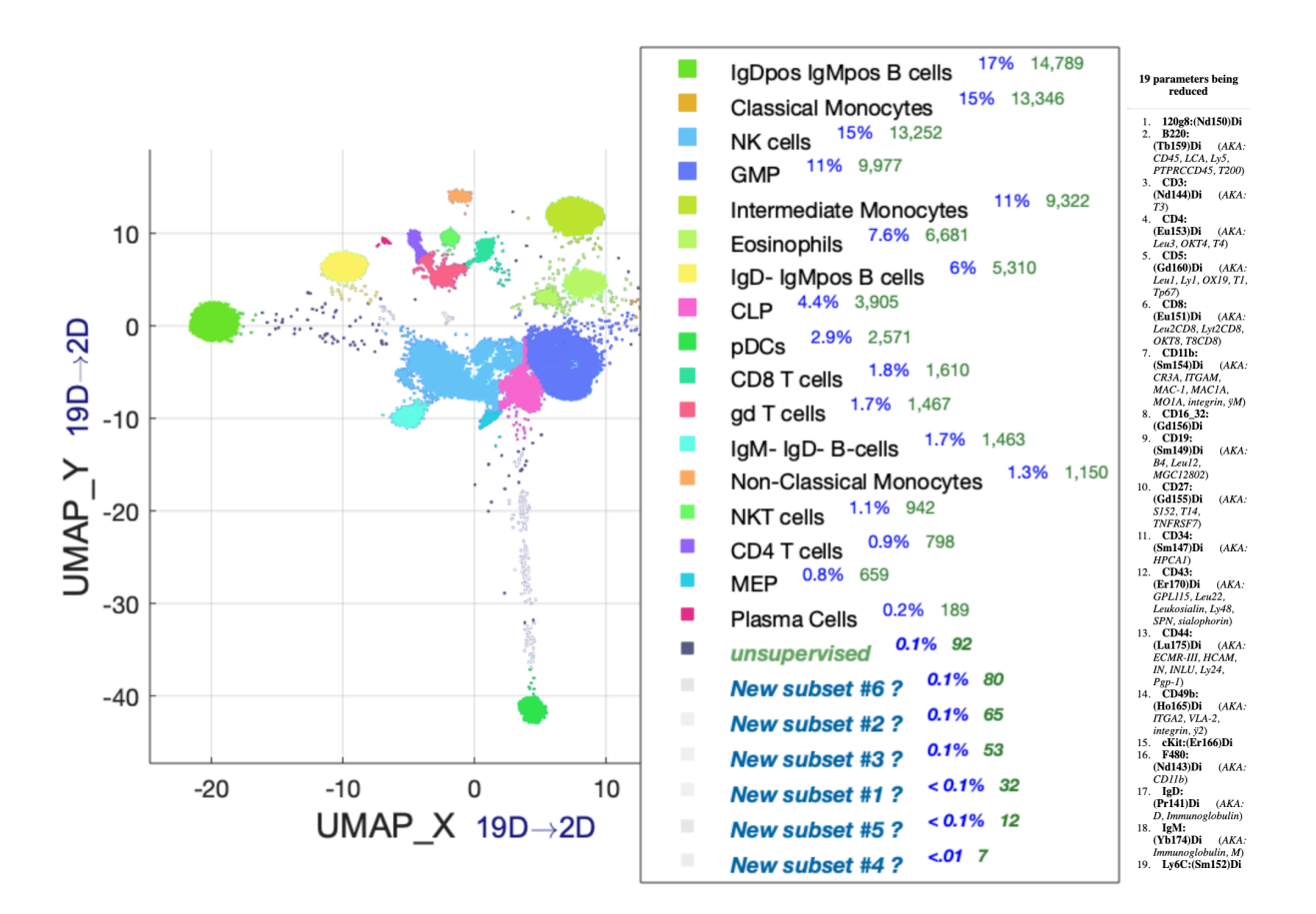

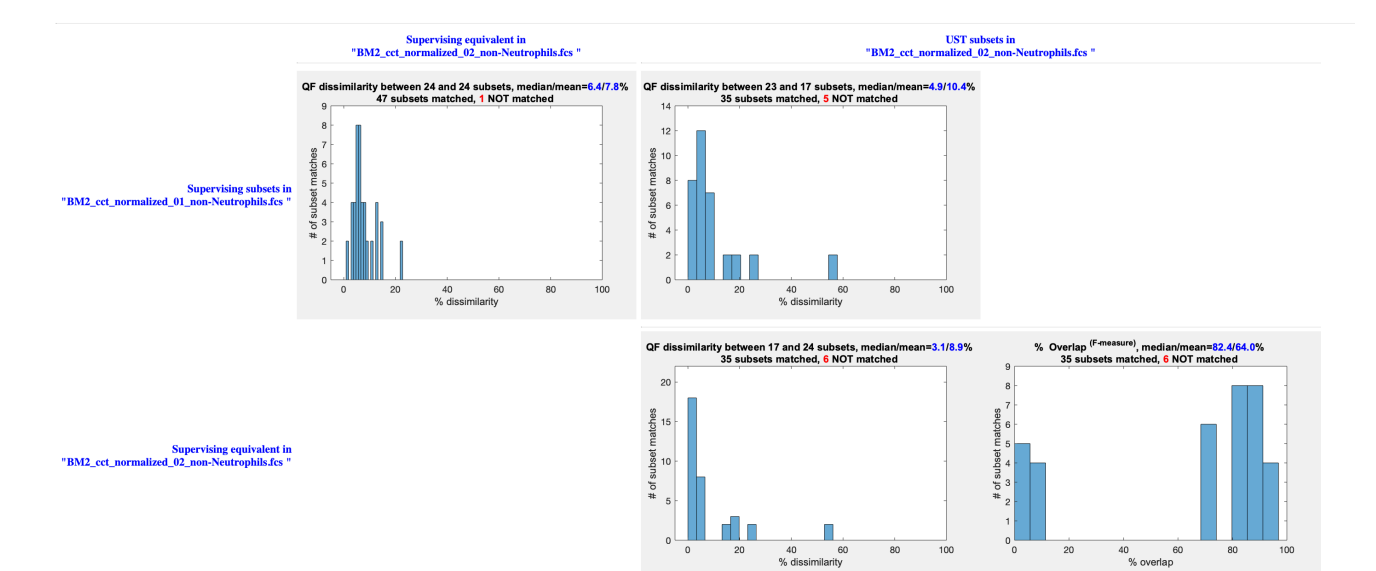

# 5.9 SAVE THE TEMPLATE

Click "Save UMAP template" and save the result in your file system where you can find it to save time on future UST processing for compatible data.

| Save UMAP template | Done |
|--------------------|------|
|                    |      |